### UNIVERSITY of HOUSTON SYSTEM

# **ONE LINK TO YOUR FUTURE**

Retirement@Work\*

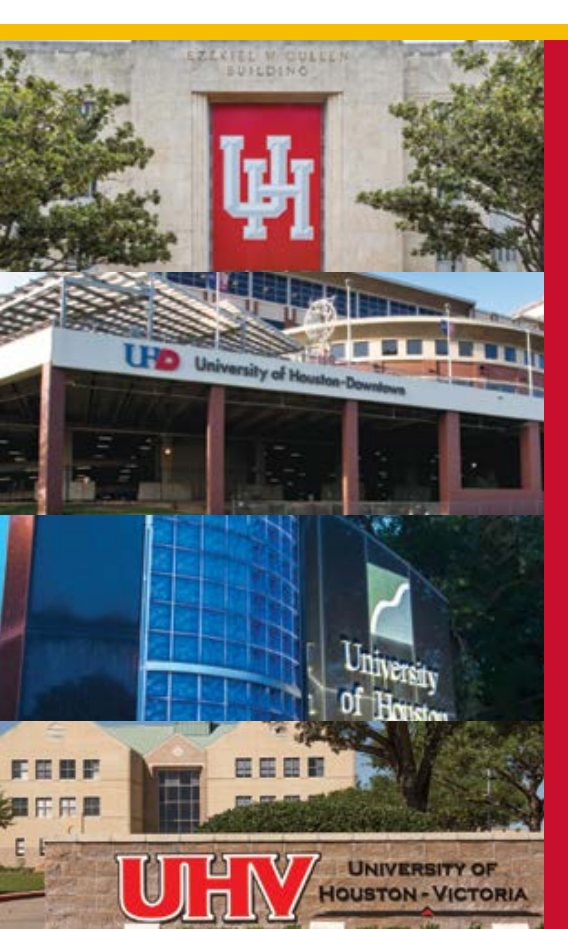

### Retirement@Work Overview

### **Overview**

 Retirement@Work<sup>®</sup> brings together information from all your plan's investment providers in one spot to give you a more complete picture of your retirement savings

### Retirement@Work Requirement Overview for UH System

- 1. Seamless Sign On (SSO) from the selected UH System retirement benefits sites
- 2. Online Salary Deferral Agreement with
  - Percentage, dollar, and maximum deferral methods (can start, change, or stop)
  - Ability to enter prior-employer and current-year contributions
- 3. Investment provider selection and links to all active providers (TIAA, Fidelity, VALIC, Voya)
- 4. Online Enrollment (Investment elections and beneficiary designations)
  - For TIAA, this is integrated (no additional login)
    - New Investment Lineup with funds presented in tiers
- 5. Employee view of balances, loans, and hardships from all providers
- 6. New toll-free number for the R@W contact center (844-567-9090)

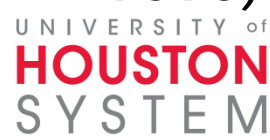

### **Updated Retirement Plan Portal**

 Retirement@Work is replacing RetirementManager

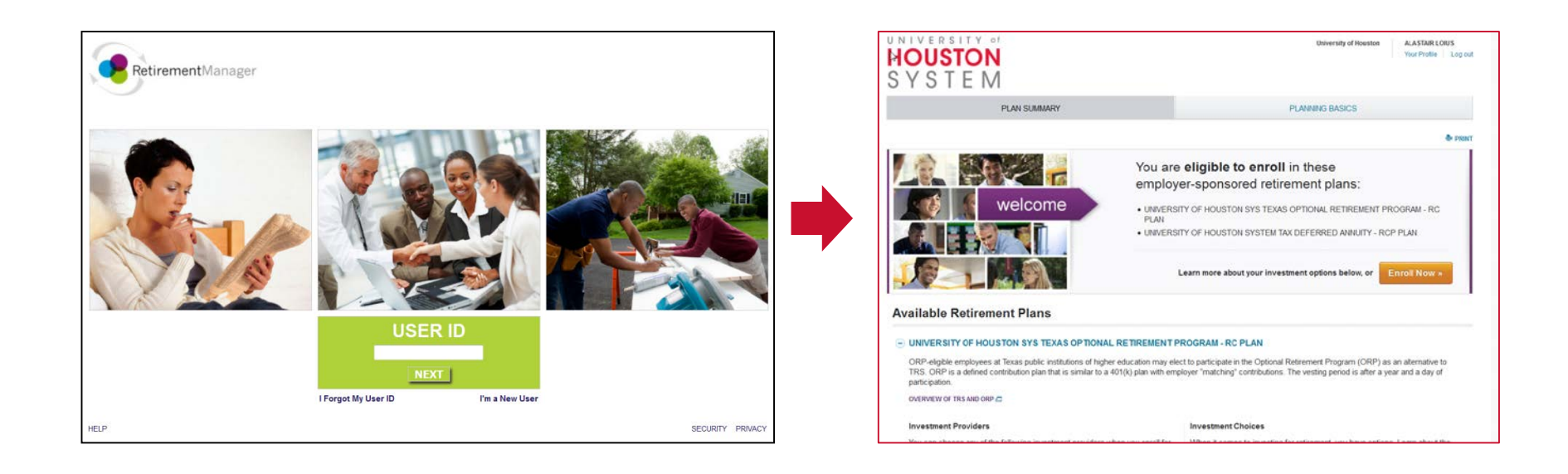

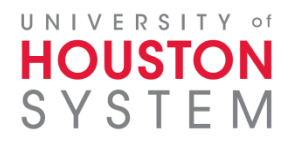

### Seamless sign on through your campus

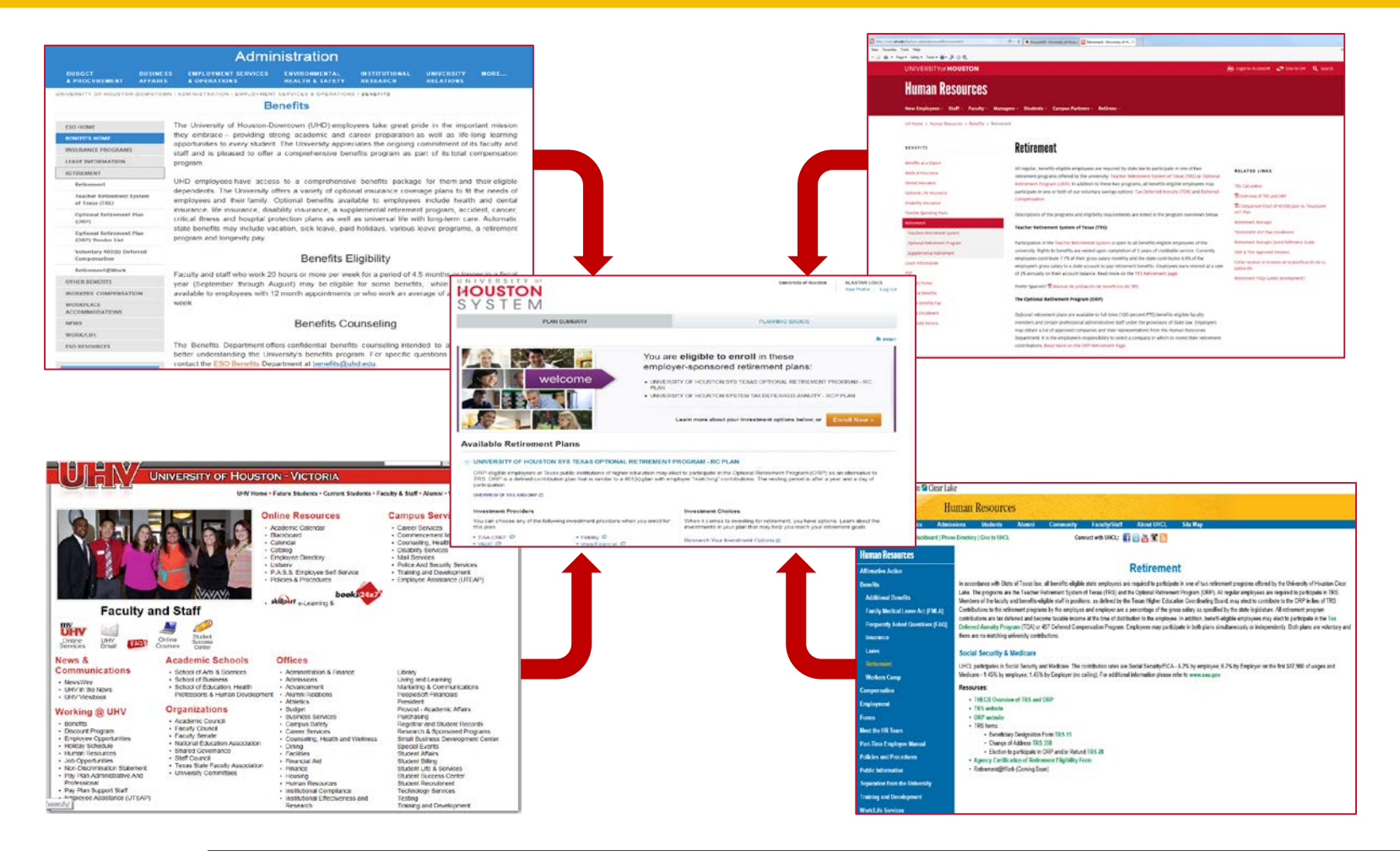

### HOUSTON SYSTEM

### **Participant Experience Overview**

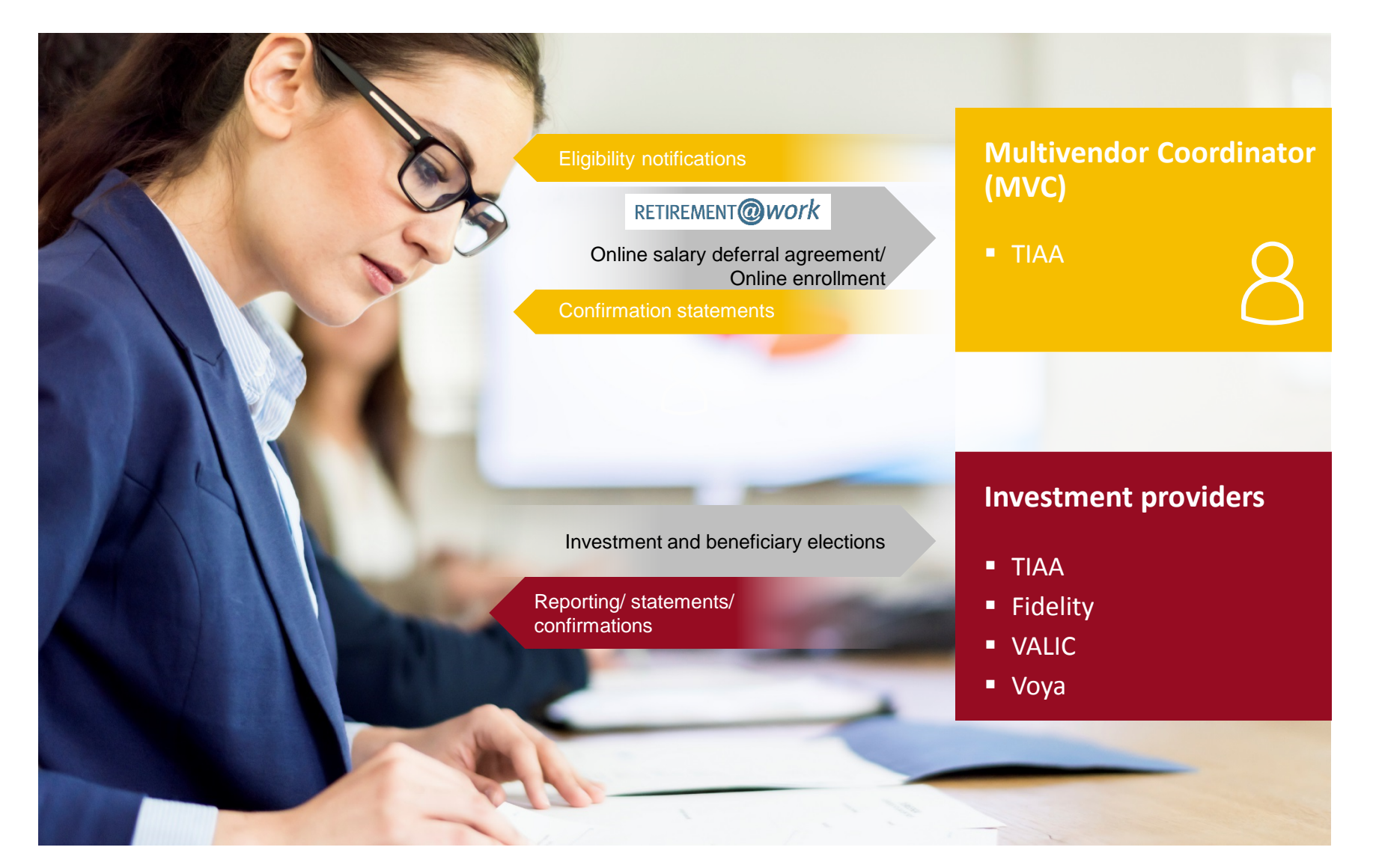

# **Additional Information**

- Prior to R@W UHS had 6 selected vendors and 9 grandfathered vendors where contributions, loans, and hardships were processed. Starting 4/25 only the 4 selected vendors will allow loans, contributions and hardships to be transacted
- TRS elections are completely outside of R@W

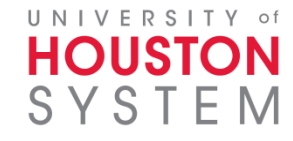

# Scenario – Landing Page (top)

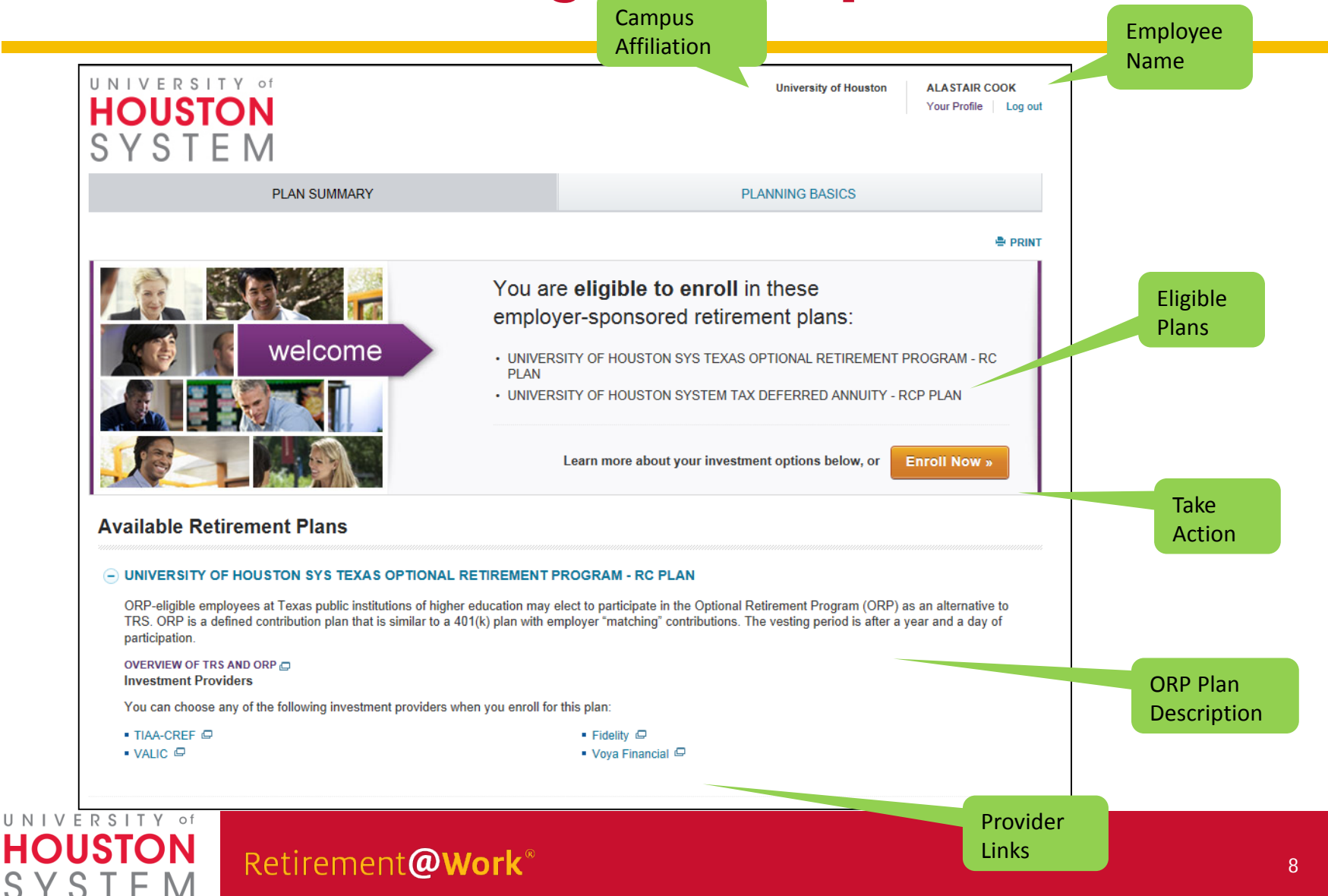

# Scenario – Landing Page (bottom)

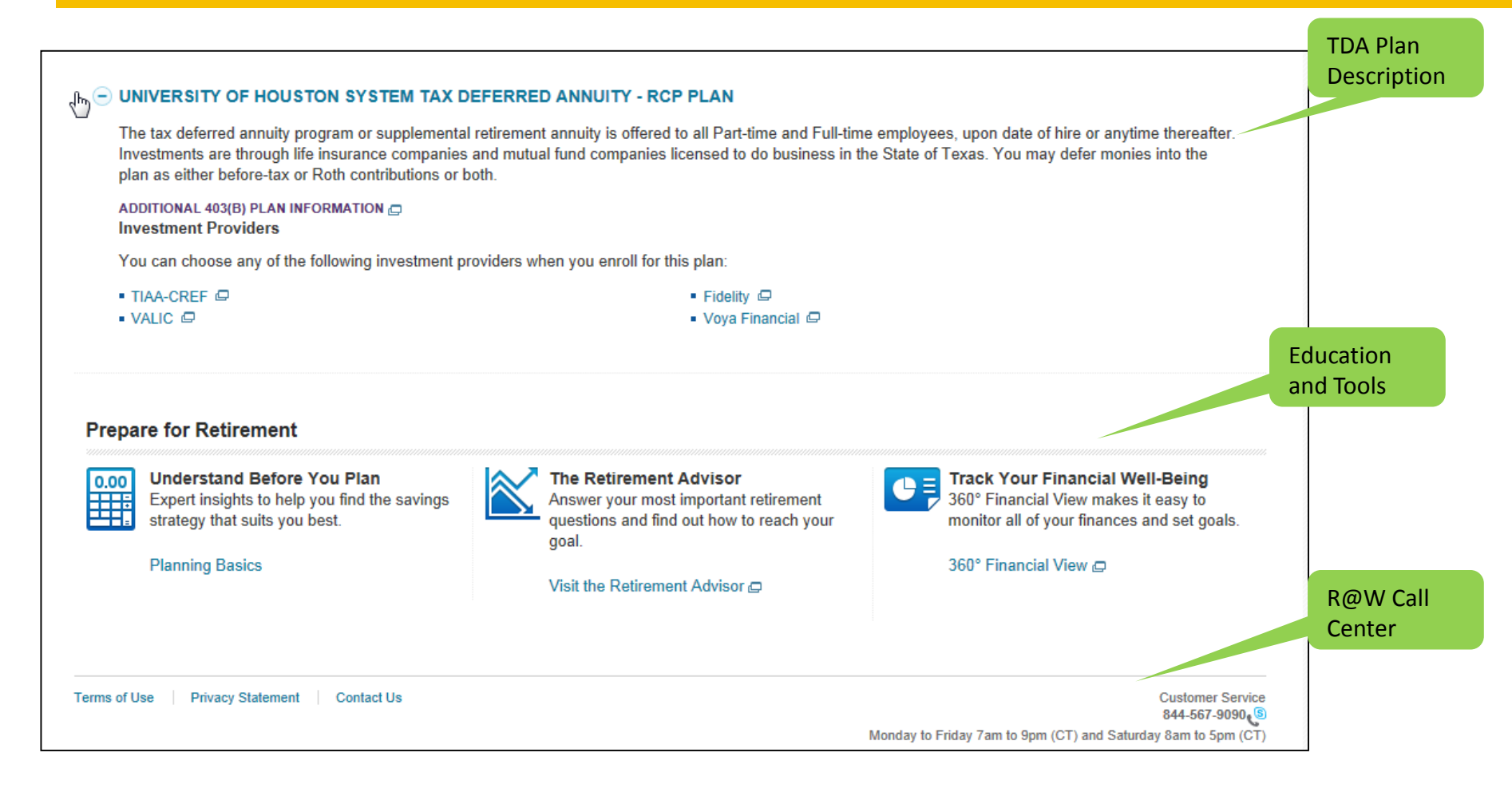

### HOUSTON SYSTEM

### **Scenario – Choose Your Contribution Amount**

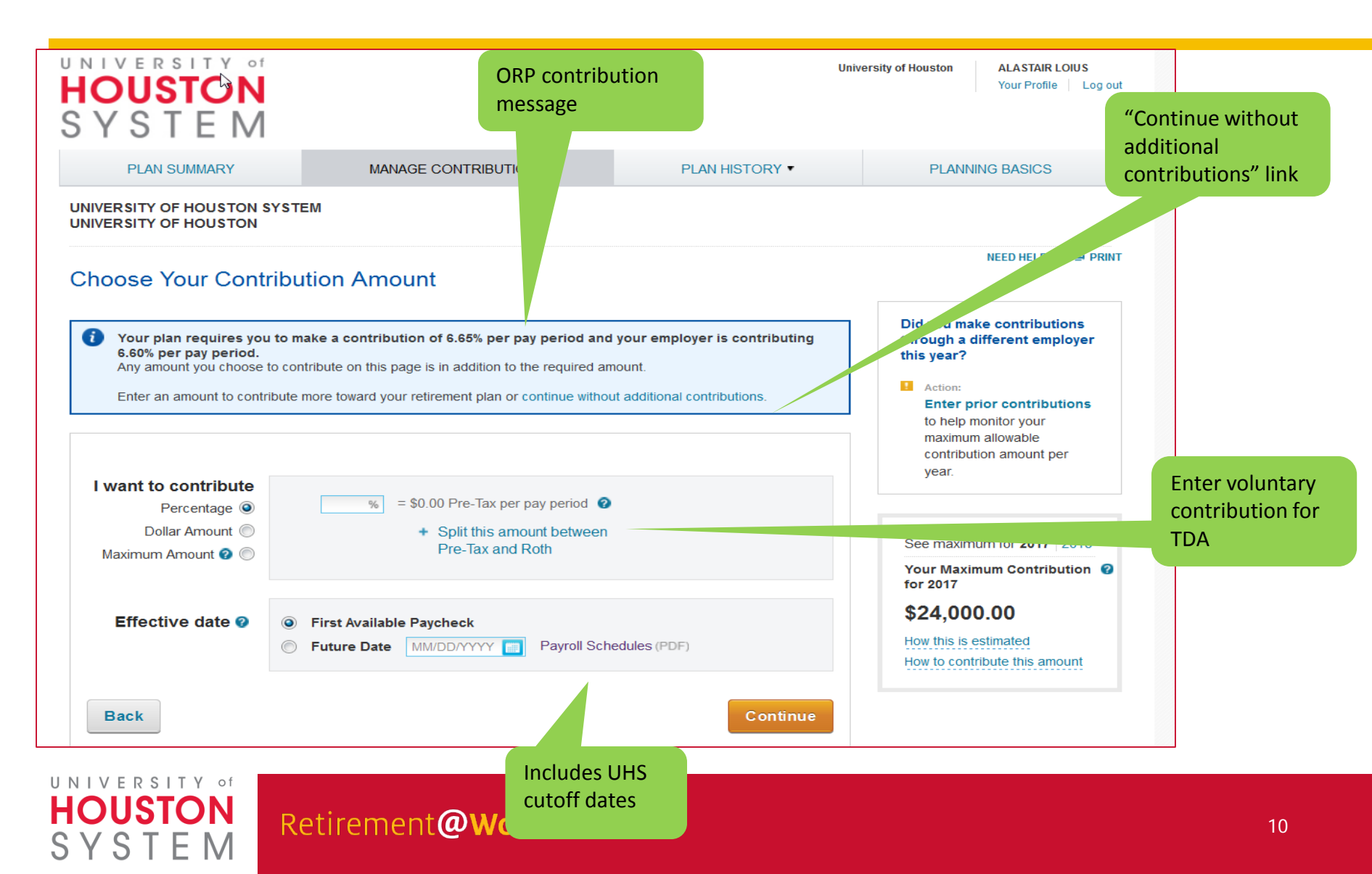

### **Scenario – Choose Your Investment Providers**

| PLAN SUMMARY MANAGE CONTRIBUTIONS PLAN HISTORY PLANNING BASICS   Choose More investment providers for your retirement accounts below. Keep in mind that each provider offer and provider offer synuar retirement accounts below. Keep in mind that each provider offer and provider offer synuar retirement provider (b), your contributions will automaticate to encount below and concerptice your encollement with the selected provider (b), your contributions will automaticate to encount below. Keep in mind that each provider for your retirement movider (b), your contributions will automaticate to encount below. Keep in mind that each provider for your retirement the selected provider (b), your contributions will automaticate to encount your encollement with the selected provider (c), your contributions will automaticate to encount your encollement with the selected provider (c), your contributions.   Choosing No allows you to direct each contribution type separately.   How do you want to direct your contributions?   Fidelity   Value   Your Financial   Vorge Financial   Total (munat equal 100%)   See and Return Later                                                                                                    | <b>OUSTON</b><br>SYSTEM                                                                                                    |                                                                                                    | Univers                                                                                | ity of Houston ALASTAIR COOK<br>Your Profile   Log out        |              |
|----------------------------------------------------------------------------------------------------|----------------------------------------------------------------------------------------------------|----------------------------------------------------------------------------------------------------|----------------------------------------------------------------------------------------|---------------------------------------------------------------|--------------|
| Choose Your Investment providers for your retirement accounts below. Keep in mind that each provider retarement accounts below. Keep in mind that each provider retarement accounts below. Keep in mind that each provider retarement accounts below. Keep in mind that each provider retarement accounts below. Keep in mind that each provider retarement accounts below. Keep in mind that each provider retarement accounts below. Keep in mind that each provider retarement accounts below. Keep in mind that each provider retarement accounts below. Keep in mind that each provider retarement accounts below. Keep in mind that each provider retarement provider retarement provider re | PLAN SUMMARY                                                                                                    | MANAGE CONTRIBUTIONS                                                                                                    | PLAN HISTORY V                                                                         | PLANNING BASICS                                               |              |
| To can choose one or more investment providers for your retirement accounts below. Keep in mind that each provider offers.   Streindeur, Flou do not complete your enollment with the selected provider (s), your contributions will automaticate to invested in the default fund associated with that investment providers?   Vice tall contribution types to the same investment provider?   Vice tall contribution types may vary by plan and can include various employee and employer contributions (   Choosing No allows you to direct each contribution spee parately.   How do you want to direct your contributions? C Reset Enter the percentage you would like to contribute to each investment provider you select. THA-CREF Fidelity Value Static (must equal 100%) Word Financial Total (must equal 100%) State and Return Later Continue                                                                                                    | Choose Your Investme                                                                                                    | ent Providers                                                                                                    |                                                                                        | NEED HELP? 🚔 PRINT                                            |              |
| Direct all contribution types to the same investment providers? YES NO   (Contribution types may vary by plan and can include various employee and employer contributions.) Choosing No allows you to direct each contribution type separately.   How do you want to direct your contributions?   C Reset   Enter the percentage you would like to contribute to each investment provider you select.   TIAA-CREF   Fidelity   VaLIC   Voya Financial   Total (must equal 100%)   Back Cancel Save and Return Later Contrue                                                                                                    | You can choose one or more investm<br>lifferent options, features, plan fees a<br>Reminder, if you do not complete y<br>pe invested in the default fund ass | ent providers for your retirement accounts belo<br>and levels of support.<br>rour enrollment with the selected provider (s<br>ociated with that investment provider. | w. Keep in mind that each provider offers<br>s), your contributions will automatically | Which provider fits you<br>best?<br>Research these investment |              |
| Choosing No allows you to direct each contribution type separately.          How do you want to direct your contributions?       C Reset         Enter the percentage you would like to contribute to each investment provider you select.       TIAA-CREF         TiAA-CREF       %         Fidelity       %         VALIC       %         Voya Financial       %         Total (must equal 100%)       %         Back       Cancel       Save and Return Later                                                                                                    | Direct all contribution (Contribution types may vary b                                                                                                    | types to the same investment provid<br>by plan and can include various employee and                                                                                  | ders? <u>YES</u> NO<br>employer contributions.)                                        | decision.                                                     |              |
| How do you want to direct your contributions? C Reset   Enter the percentage you would like to contribute to each investment provider you select.   TIAA-CREF %   Fidelity %   VALIC %   Voya Financial %   Total (must equal 100%) %   Back   Cancel Save and Return Later   Continue                                                                                                    |                                                                                                    |                                                                                                    |                                                                                        |                                                               |              |
| TIAA-CREF       %         Fidelity       %         VALIC       %         Voya Financial       %         Total (must equal 100%)       %         Back       Cancel       Save and Return Later         Continue       Continue                                                                                                    | Enter the percentage you wou                                                                                                    | Id like to contribute to each investment provide                                                                                                    | C Reset                                                                                |                                                               |              |
| Fidelity %   VALIC %   Voya Financial %   Total (must equal 100%) %     Back Cancel   Continue                                                                                                    | TIAA-CREF                                                                                                    |                                                                                                    | %                                                                                      |                                                               | Reminder     |
| VALIC     %       Voya Financial     %       Total (must equal 100%)     %       Back     Cancel       Save and Return Later     Continue                                                                                                    | Fidelity                                                                                                    |                                                                                                    | %                                                                                      |                                                               | to enroll at |
| Voya Financial     %       Total (must equal 100%)     %       Back     Cancel     Save and Return Later   Continue                                                                                                    | VALIC                                                                                                    |                                                                                                    | %                                                                                      |                                                               | Investmen    |
| Total (must equal 100%)     %       Back     Cancel     Save and Return Later     Continue                                                                                                    | Voya Financial                                                                                                    |                                                                                                    | %                                                                                      |                                                               | Provider     |
| Back     Cancel     Save and Return Later     Continue                                                                                                    |                                                                                                    | Total (must e                                                                                                    | qual 100%) %                                                                           |                                                               |              |
|                                                                                                    | Back                                                                                                    | Cancel Save a                                                                                                    | nd Return Later Continue                                                               |                                                               |              |
|                                                                                                    |                                                                                                    |                                                                                                    |                                                                                        |                                                               |              |

SYSTEM

### **Scenario – Review Your Elections**

| HOUSTON<br>SYSTEM                                                         |                                            |                           |                         | Univ         | versity of Houston ALASTAIR L<br>Your Profile | OIUS  |
|---------------------------------------------------------------------------|--------------------------------------------|---------------------------|-------------------------|--------------|-----------------------------------------------|-------|
| PLAN SUMMARY                                                              | MANAGE CONT                                | RIBUTIONS                 | PLAN HISTO              |              | PLANNING BASICS                               |       |
| Review Your Elections<br>Please review all contributions and re-<br>Edit. | 6<br>tirement plans before you c           | onfirm your elections. If | you'd like to make char | nges, select | NEED HELP?                                    | PRINT |
| Summary                                                                   |                                            |                           |                         | 🖋 Edit       |                                               |       |
| Your Contributions                                                        |                                            |                           | <b>16.65%</b> per       | r pay period |                                               |       |
| Employer Contributions                                                    |                                            |                           | 6.60% per               | r pay period |                                               |       |
| UNIVERSITY OF HOUSTO                                                      |                                            |                           |                         |              |                                               |       |
|                                                                           | CONTRIBUTIONS                              | CONTRIBUTIONS             |                         |              |                                               |       |
| Employee Pre-tax Mandatory                                                | 6.65%                                      |                           | TIAA-CREF               | 60%          |                                               |       |
| Employer                                                                  |                                            | 6.60%                     | Fidelity                | 40%          |                                               |       |
| UNIVERSITY OF HOUSTO                                                      | ON SYSTEM TAX DEF<br>YOUR<br>CONTRIBUTIONS | ERRED ANNUITY             | - RCP PLAN              | R CHOICE S   |                                               |       |
| England Dec for                                                           | 40%                                        |                           | TIAA-CREF               | 60%          |                                               |       |
| Employee Pre-tax                                                          | 10%                                        |                           | Fidelity                | 40%          |                                               |       |

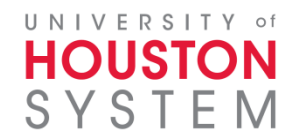

### **Scenario – Terms and Conditions**

x

#### Salary Deferral Agreement Terms & Conditions

#### Terms & Conditions

A. This Agreement shall be legally binding and terminate or supersede any previous Code section 403(b) salary reduction agreements between the Institute and Employee.

B. The Employee grants permission to his or her 403(b) provider(s) to provide any information concerning Employee's 403(b) account(s) to the Institute that the Institute deems necessary for it to ensure that the 403(b) program is in compliance with all applicable federal and state laws, without the Institute's first obtaining additional written permission from the Employee for the provider(s) to release such information to the Institute.

C. In consideration for the salary reduction herein above provided, the Institute agrees to deposit the amount of salary reduction into a Code section 403(b) funding vehicle selected by the Employee and approved and made available by the Institute from time to time.

ACKNOWLEDGEMENT OF RESPONSIBILITIES: Both the Institute and employee acknowledge that the employee has responsibility for deciding whether to voluntarily defer income into a TDA and to which of the available TDA plans the funds should be remitted. The employee assumes responsibility for the results of his or her investment choices. Both the Institution and the employee acknowledge that this agreement cannot require a contribution which will exceed the limitation on annual additions under Code Section 415; or permit an aggregate amount of salary reduction contribution which, when added to elective deferrals made to another 403(b) annuity or 401(k) plan for a taxable year, exceeds the IRS annual limit or such higher limit as may be in effect of the year under Code Section 402(g) or the age 50 catch-up deferral under Code Section 414(v). While the employee assumes responsibility for compliance with these conditions, the Institute will provide, upon request, any available information from the Institute's records that is necessary to enable the employee to make these determinations. This overall maximum also includes all 403(b) contributions made on your behalf on an automatic or voluntary basis by other entities for which . ... .

I have read and accept these Terms and Conditions

I Agree

I Disagree

#### UNIVERSITY of HOUSTON SYSTEM

## **Scenario - Confirmation**

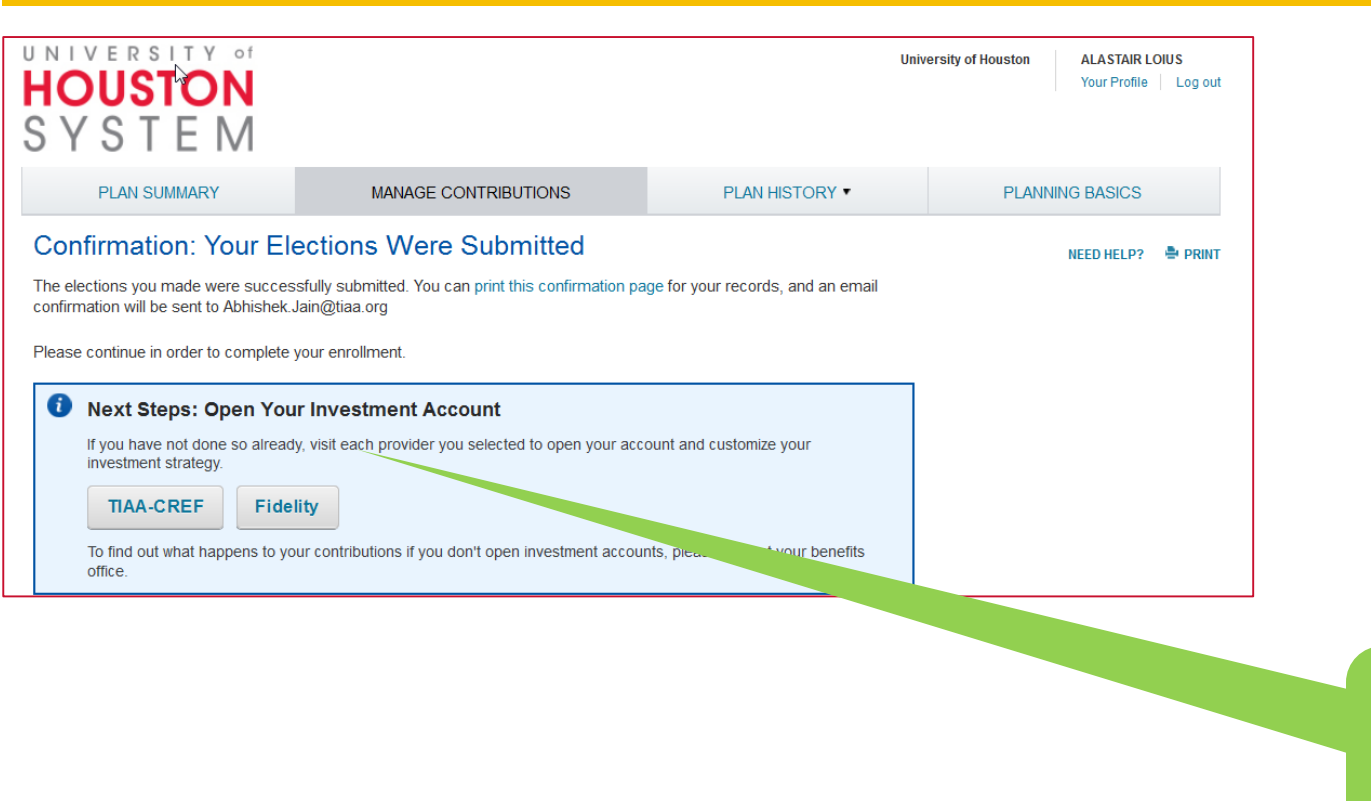

Links to enrollment pages at selected investment providers

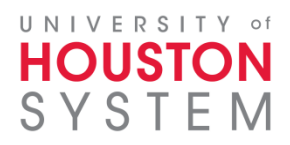

# **Scenario – Open Your Investment Account**

| Important Notice                                                                                                    | 8   |
|----------------------------------------------------------------------------------------------------|-----|
| You are entering an unaffiliated third party's website.                                                                                          |     |
| This website's privacy and security policies do not apply to the site you're entering. Please review to site's privacy and security information. | nat |
| For your security, you will be logged out of this session after 20 minutes of inactivity.                                                        |     |
| Cancel Continue                                                                                                    |     |

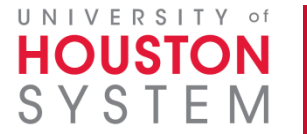

## **Met Limit for Year**

| HOUSTON<br>BYSTEM                                                                                                    |                                                                                                    | University o                                                                                                    | of Houston System                                                                                                    | ALASTAIR DUE<br>Your Profile   Log out                                                                                      |                  |
|----------------------------------------------------------------------------------------------------|----------------------------------------------------------------------------------------------------|----------------------------------------------------------------------------------------------------|----------------------------------------------------------------------------------------------------|----------------------------------------------------------------------------------------------------|------------------|
| PLAN SUMMARY                                                                                                    | MANAGE CONTRIBUTIONS                                                                                                    | PLAN HISTORY •                                                                                                    | PLANNING                                                                                                    | BASICS                                                                                                    | Contributio      |
| UNIVERSITY OF HOUSTON SYSTEM<br>UNIVERSITY OF HOUSTON SYSTEM                                                                                                    | 1                                                                                                    |                                                                                                    |                                                                                                    |                                                                                                    | Limit<br>Message |
| Manage Contributions                                                                                                    |                                                                                                    |                                                                                                    | NE                                                                                                    | EED HELP - RINT                                                                                                    |                  |
| welcome!                                                                                                    |                                                                                                    |                                                                                                    | Did you make o                                                                                                    | contributions                                                                                                    |                  |
| Your employer's contributions are<br>IRS in 2017 to your 403(b) plan. Tyour behalf.<br>Your contributions are on hold be<br>your 403(b) plan. Your Pre-Tax ar<br>contributions may continue.                                                                                                    | e on hold because your employer contributed the max<br>These contributions will start again when your employ<br>cause you have contributed the maximum amount all<br>nd Roth contributions will start again at the beginning                                | kimum amount allowed by the<br>ver is eligible to contribute on<br>lowed by the IRS in 2017 to<br>of next year. Required                                                                                               | Action:<br>Control Action:<br>Control Action | contributions<br>tor your<br>owable<br>amount per                                                                           |                  |
| Your employer's contributions are<br>IRS in 2017 to your 403(b) plan. Ty<br>your behalf.<br>Your contributions are on hold be<br>your 403(b) plan. Your Pre-Tax are<br>contributions may continue.                                                                                                    | e on hold because your employer contributed the max<br>These contributions will start again when your employ<br>cause you have contributed the maximum amount all<br>nd Roth contributions will start again at the beginning<br>Stop voluntary contribution | kimum amount allowed by the<br>ver is eligible to contribute on<br>lowed by the IRS in 2017 to<br>of next year. Required                                                                                               | through a diffe<br>this year?<br>Action:<br>Enter prior<br>to help monit<br>maximum alk<br>contribution<br>year.                                                                                                    | contributions<br>tor your<br>owable<br>amount per                                                                           |                  |
| <ul> <li>Your employer's contributions are<br/>IRS in 2017 to your 403(b) plan. Ty<br/>your behalf.</li> <li>Your contributions are on hold be<br/>your 403(b) plan. Your Pre-Tax are<br/>contributions may continue.</li> <li>Summary</li> <li>Your Contributions</li> <li>Employee Pre-Tax Mandatory Contributions</li> </ul>  | e on hold because your employer contributed the max<br>These contributions will start again when your employ<br>cause you have contributed the maximum amount all<br>nd Roth contributions will start again at the beginning<br>Stop voluntary contribution | kimum amount allowed by the<br>ver is eligible to contribute on<br>owed by the IRS in 2017 to<br>of next year. Required<br>Manage Elections<br>6.65% per pay period                                                    | through a diffe<br>this year?<br>Action:<br>Enter prior<br>to help monit<br>maximum alle<br>contribution<br>year.                                                                                                    | contributions<br>tor your<br>owable<br>amount per                                                                           |                  |
| <ul> <li>Your employer's contributions are<br/>IRS in 2017 to your 403(b) plan. To<br/>your behalf.</li> <li>Your contributions are on hold be<br/>your 403(b) plan. Your Pre-Tax ar<br/>contributions may continue.</li> </ul> Summary Your Contributions Employee Pre-Tax Mandatory Contributions Roth & Pre-Tax Contributions | e on hold because your employer contributed the max<br>These contributions will start again when your employ<br>cause you have contributed the maximum amount all<br>nd Roth contributions will start again at the beginning<br>Stop voluntary contribution | kimum amount allowed by the<br>ver is eligible to contribute on<br>owed by the IRS in 2017 to<br>of next year. Required<br>Manage Elections<br>6.65% per pay period<br>\$100.00 per pay period                         | <ul> <li>through a diffe this year?</li> <li>Action:</li> <li>Enter prior<br/>to help moniti maximum alle contribution year.</li> <li>If you have not op account with an ir provider, please oprovider's link bel</li> <li>TIAA_CREE_COMMENT</li> </ul>                                                                                                    | erent employer<br>contributions<br>tor your<br>owable<br>amount per<br>pened an<br>nvestment<br>click the<br>low to enroll. |                  |
| Your employer's contributions are<br>IRS in 2017 to your 403(b) plan. To<br>your behalf.<br>Your contributions are on hold be<br>your 403(b) plan. Your Pre-Tax are<br>contributions may continue.<br>Summary<br>Your Contributions<br>Employee Pre-Tax Mandatory Contributions<br>Employer Contributions                        | e on hold because your employer contributed the max<br>These contributions will start again when your employ<br>cause you have contributed the maximum amount all<br>nd Roth contributions will start again at the beginning<br>Stop voluntary contribution | kimum amount allowed by the<br>rer is eligible to contribute on<br>owed by the IRS in 2017 to<br>of next year. Required<br>Manage Elections<br>6.65% per pay period<br>\$100.00 per pay period<br>6.60% per pay period | <ul> <li>through a diffe this year?</li> <li>Action:</li> <li>Enter prior<br/>to help monit<br/>maximum alle<br/>contribution a<br/>year.</li> <li>If you have not op<br/>account with an in<br/>provider, please of<br/>provider's link bell</li> <li>TIAA-CREF ID</li> </ul>                                                                                                    | erent employer<br>contributions<br>tor your<br>owable<br>amount per<br>pened an<br>nvestment<br>click the<br>low to enroll. |                  |

### HOUSTON SYSTEM

# Existing Hire – With Balances from Retirement@Work

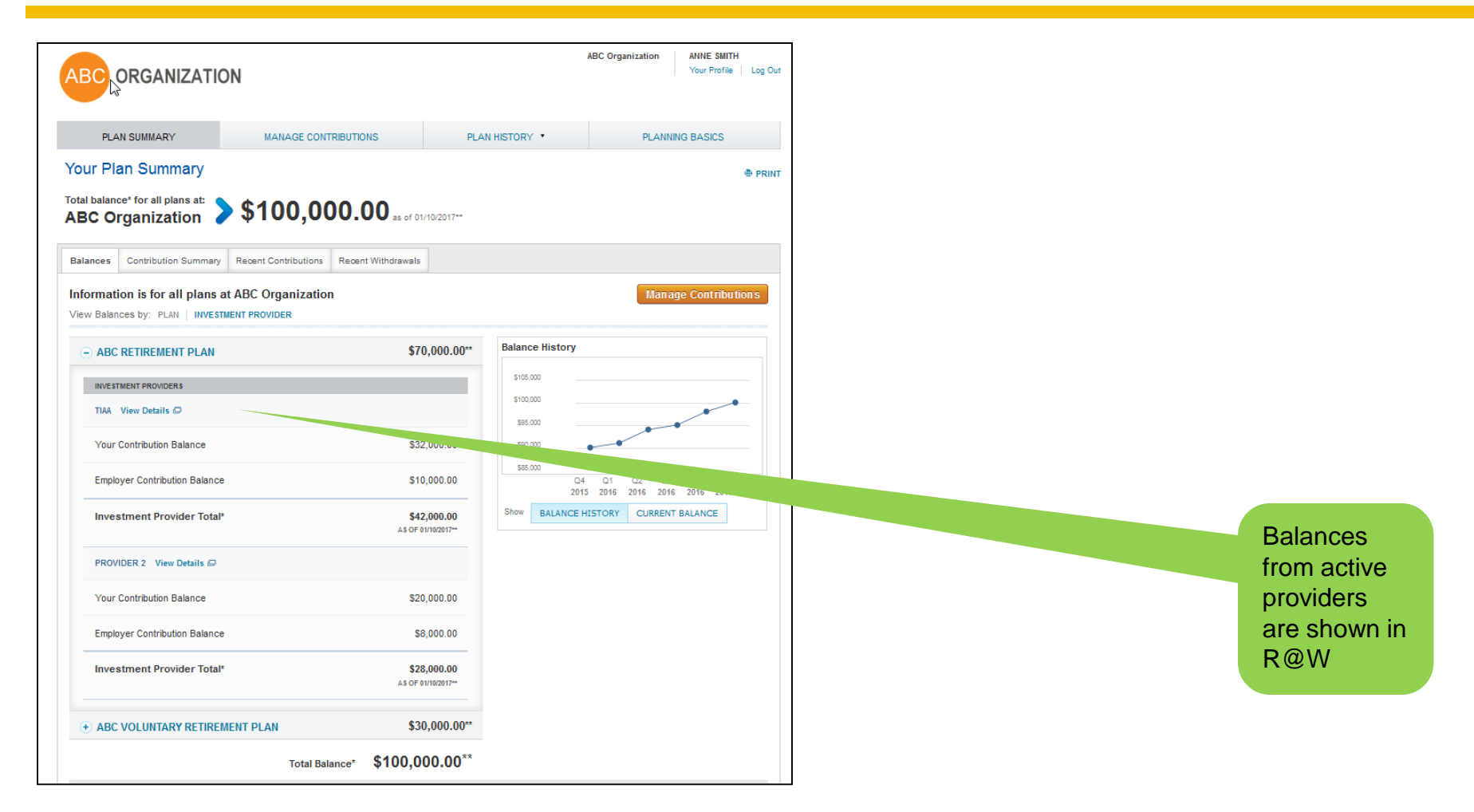

### HOUSTON SYSTEM

# Existing Hire – With Withdrawal Information from Retirement@Work

|                                                                    |                                      |                                          |                              |                         | Sur Profile   Log Out |                                        |
|--------------------------------------------------------------------|--------------------------------------|------------------------------------------|------------------------------|-------------------------|-----------------------|----------------------------------------|
| PLAN SUMMARY                                                       | MANAGE C                             | CONTRIBUTIONS P                          | LAN HISTORY                  | PLANNING B              | ASICS                 |                                        |
| Your Plan Summa<br>Total balance* for all plans<br>ABC Organizatio | <sup>ry</sup><br>n <b>▶ \$100,</b> 0 | 000.00 as of 01/10/2017**                |                              |                         | 🖨 PRINT               | Distributio<br>from activ<br>providers |
| Balances Contribution Su                                           | mmary Recent Contributio             | ns Recent Withdrawals                    |                              |                         |                       |                                        |
| additional distributions and lo Distributions                      | ans from the past 24 months          | S.                                       |                              |                         |                       |                                        |
| DATE                                                               | DISTRIBUTION TYPE                    | PLAN NAME                                | INVESTMENT PROVIDER          | 1                       | AMOUNT                |                                        |
| 01/12/2017                                                         | Rollovers                            | ABC RETHREMENT PLAN                      | TIAA website 🖾               |                         | \$2,000.00            |                                        |
| 12/01/2016                                                         | Separation from Service              | ABC RETIREMENT PLAN                      | TIAA website 🖾               |                         | \$1,200.00            |                                        |
| 09/22/2018                                                         | Hardship                             | ABC VOLUNTARY RETIREMENT PLAN            | TIAA website 🖾               |                         | \$500.00              |                                        |
| Loans                                                              |                                      |                                          |                              |                         |                       |                                        |
| ISSUE DATE 😮                                                       | LOAN STATUS                          | PLAN NAME                                | INVESTMENT PROVIDER          | REMAIN                  | IINING BALANCE        |                                        |
| 01/05/2017                                                         | Active                               | ABC RETIREMENT PLAN                      | TIAA website 🖾               |                         | \$144.00              |                                        |
| 11/17/2016                                                         | Paid                                 | ABC RETIREMENT PLAN                      | TIAA website 🖾               |                         | \$0.00                |                                        |
| 10/13/2016                                                         | Defaulted                            | ABC VOLUNTARY RETIREMENT PLAN            | TIAA website 🖾               |                         | \$300.00              |                                        |
|                                                                    | ion obarad by your investme          | nt provider. Diesee refer to your invest | tment nrovider's website for | the most current inform | ation                 |                                        |

### HOUSTON SYSTEM

### **Retirement@Work site support**

 For assistance, please contact Retirement@Work at 844-567-9090, Monday – Friday, 8 a.m. to 10 p.m. and Saturday, 8 a.m. to 5 p.m. (CT).

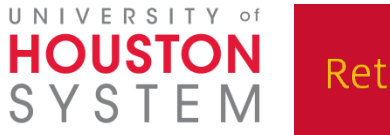

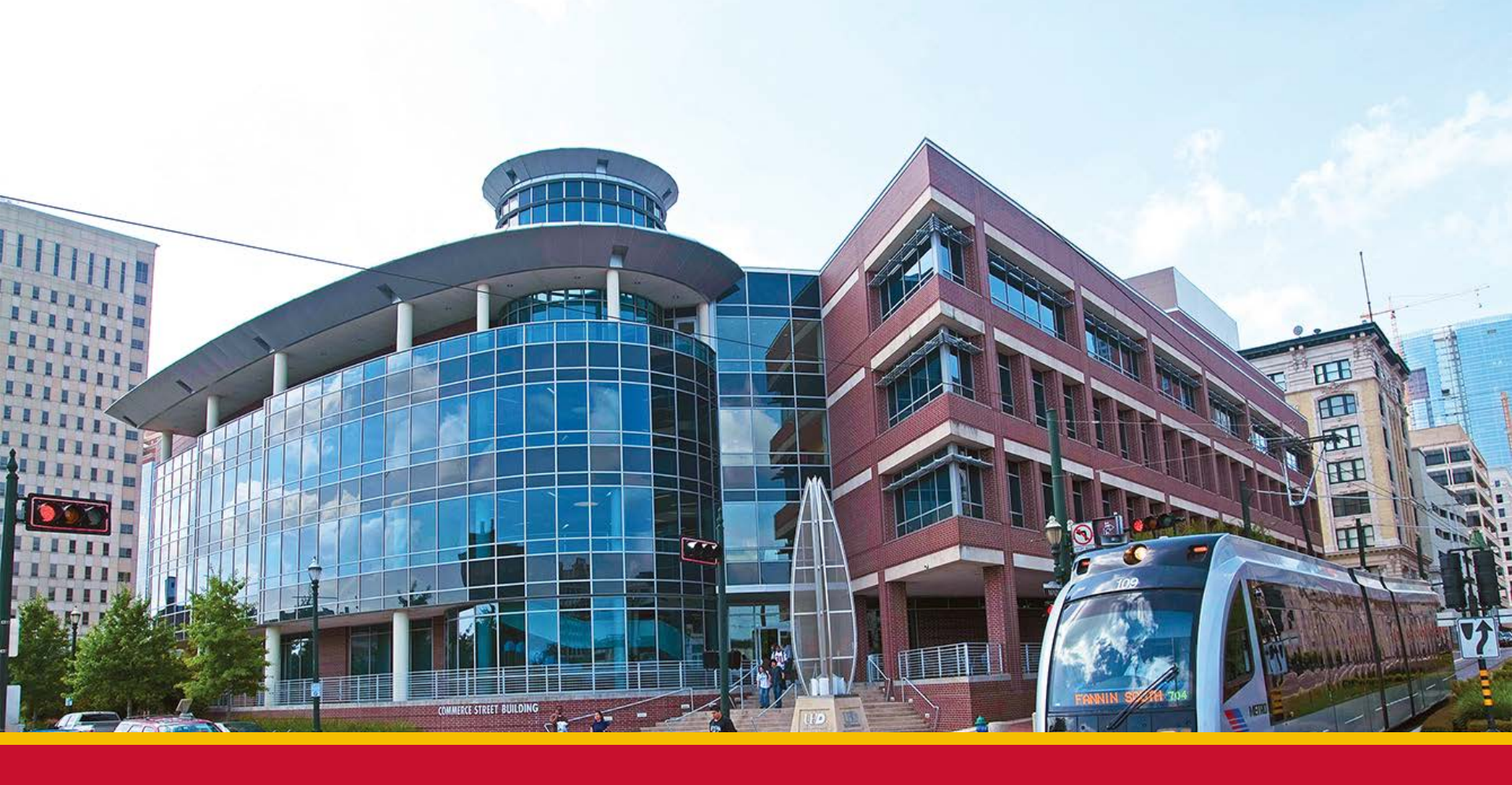

### **THANK YOU, UH SYSTEM EMPLOYEES!**

### **QUESTIONS?**